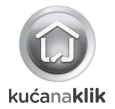

# **Internet Control Station**

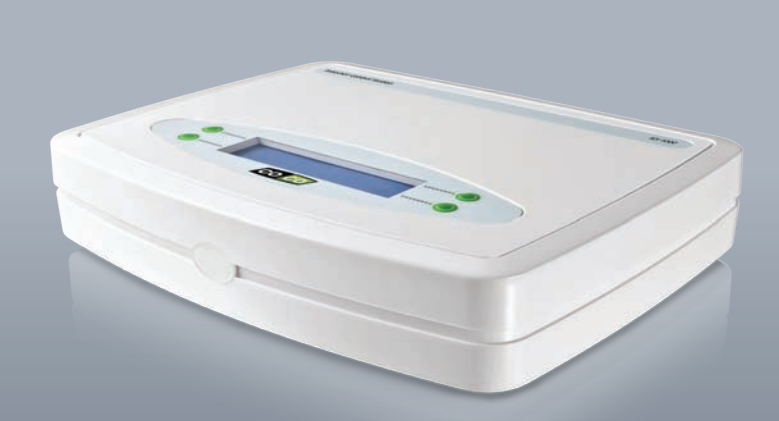

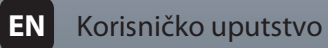

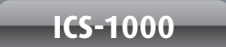

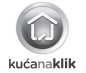

# SADRŽAJ PAKOVANJA

Proveriti da li pakovanje sadrži sledeće predmete:

- 1. Internet Control Station
- 2. RJ-45 kabal
- 3. Adapter
- 4. Korisničko uputstvo

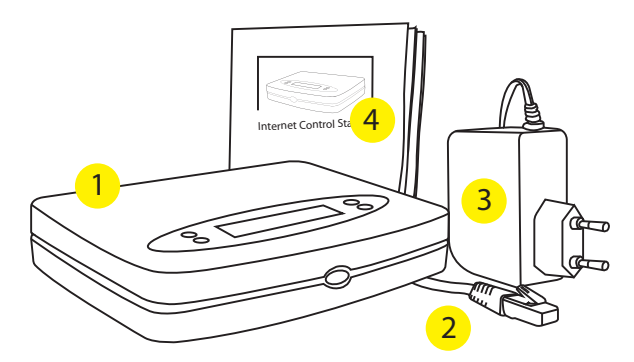

#### Instalacioni koraci

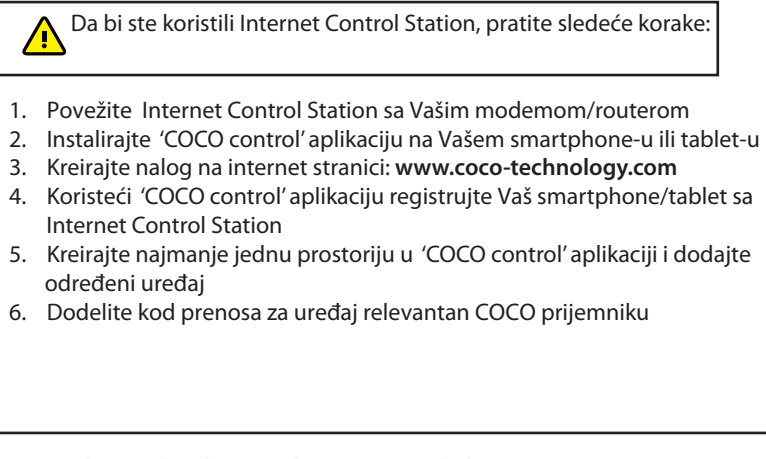

### Svi koraci detaljno su objašnjeni na sledećim stranicama

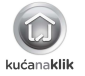

# 1. POVEŽITE INTERNET CONTROL STATION SA MODEM-OM/ROUTER-OM

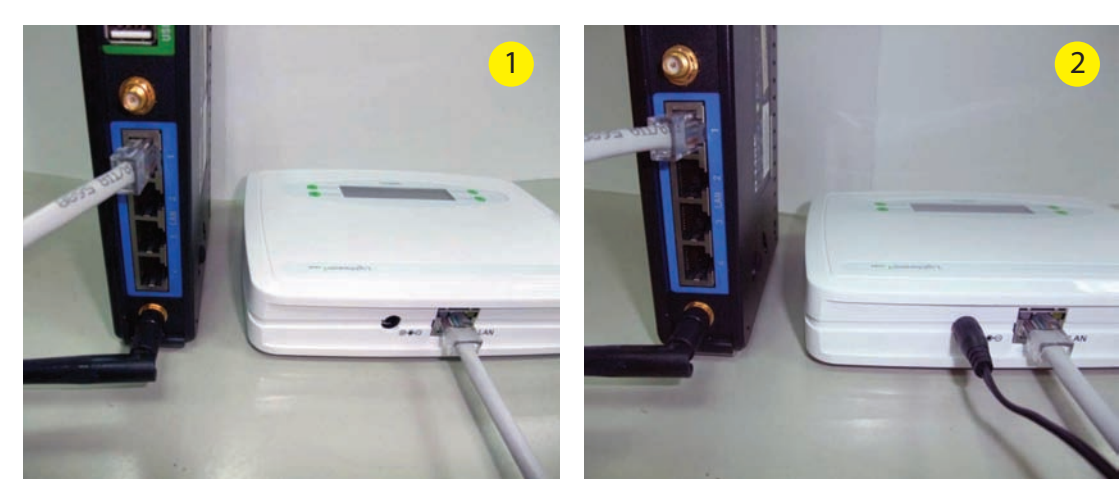

- 1. Povežite Internet Control Station sa modem-om/router-om koristeći RJ-45 kabal.
- 2. Povežite strujni adapter sa Internet Control Station, adapter zatim uključite u struju. Displej na Internet Control Station će se uključiti.

### 2. INSTALIRAJTE 'COCO CONTROL' APLIKACIJU NA VAŠEM SMARTPHONE-U ILI TABLET-U

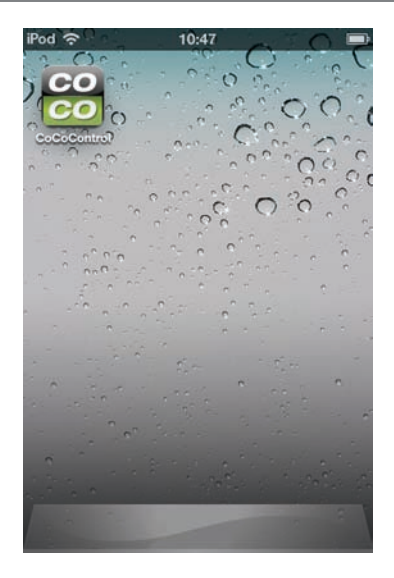

iPhone/iPad: U "App Store", potražite "COCO control" skinite ovu besplatnu aplikaciju.

Android: U "Google Play", potražite "COCO control" skinite ovu besplatnu aplikaciju.

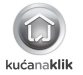

#### **3. KREIRAJTE NALOG**

1. ldite na internet stranicu: www.coco-technology.com i kliknite na "My account".

2. Na levoj strani unestite validnu e-mail adresu i 4 broja PIN koda po Vašem izboru. Zatim kliknite na "CREATE ACCOUNT" kako bi ste kreirali nalog.

Automatski će se pojaviti nova stranica. Na ovoj stranici možete konfigurisati razne opcije. Ako nameravate da koristite 'COCO control' aplikaciju na iPhone, iPad ili Android smartphone/tablet, konfiguracija na ovoj stranici nije potrebna.

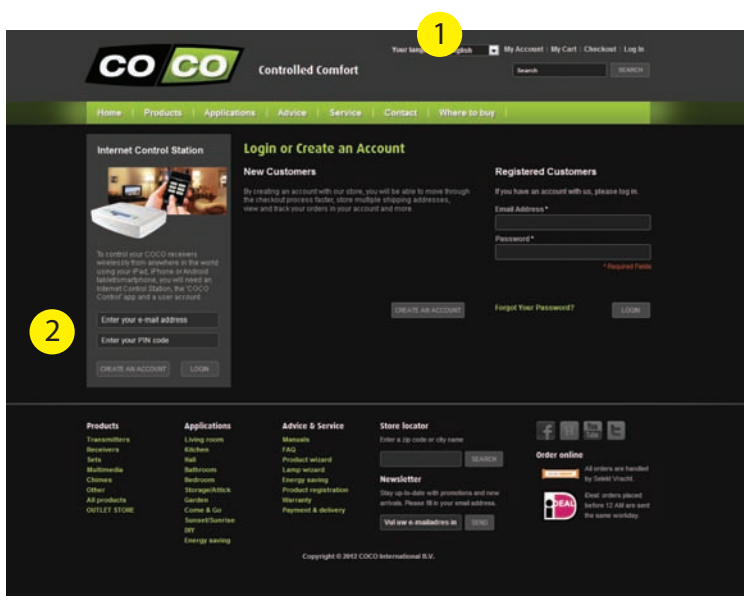

## 4. REGISTRUJTE VAŠ SMARTPHONE/TABLET NA INTERNET CONTROL STATION

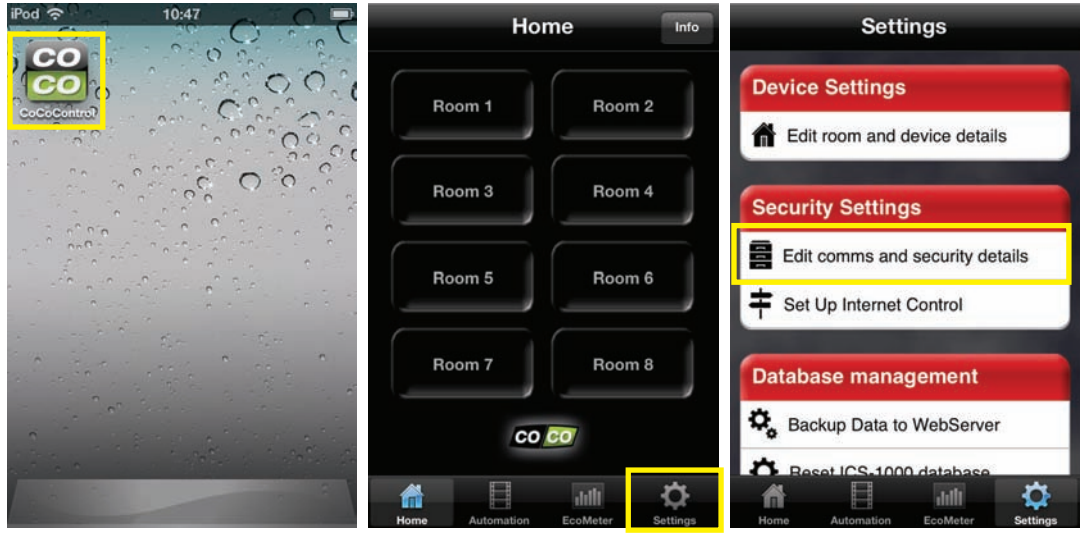

- 1. Korak: Startujte 'COCO control' aplikaciju.
- 2. Korak: Kliknite na "Settings".

3. Korak: Kliknite na "Edit comms and security details"

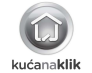

| Settings Comms Settings      | Ho              | me Info | Settings                        |  |
|------------------------------|-----------------|---------|---------------------------------|--|
| User Details                 | Boom 1          | Boom 2  | Device Settings                 |  |
| EMAIL: Enter a valid email   |                 |         | Edit room and device details    |  |
| RIN: Enter 4 numbers         | Room 3          | Room 4  | Security Settings               |  |
| Eco Meter                    | Room 5          | Room 6  | Edit comms and security details |  |
| A ELECTRICITY COST/KwH: 9.00 |                 |         | Set Up Internet Control         |  |
| Location                     | Room 7          | Room 8  | Database management             |  |
| HOME TOWN: Birmingham, UK    | co              | co      | Sackup Data to WebServer        |  |
| Automation ForMaler Setting  | Home Automation |         | Resot ICS 1000 database         |  |

 Korak: Unestite e-mail adresu i PIN kod koji ste kreirali na internet stranici: www.coco-technology.com 5. Korak: Kliknite na "Settings"

6. Korak: Kliknite na "Set up Internet Control"

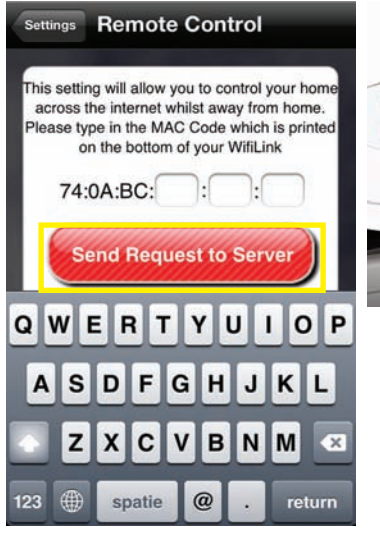

 Korak: Unesite MAC adresu ( nalazi se na suprotnoj strani Vašeg ICS uređaja) i kliknite crveno dugme 8. Korak: 4 digitalna broja će se pojaviti na ICS displeju

\*PIN CODE\*\*

5150

COCO

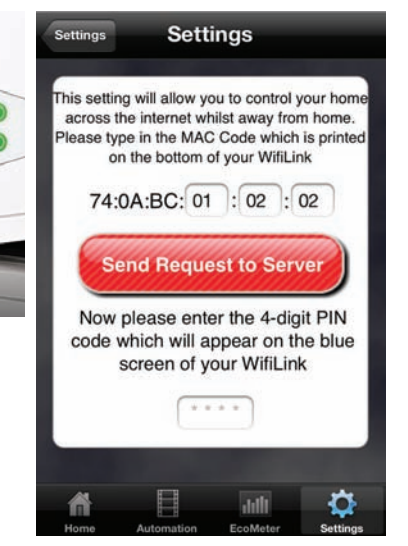

9. Korak: Unesite predhodna 4 digitalna broja u prozoru na donjem delu ekrana

# **REGISTRUJTE VAŠ SMARTPHONE/TABLET (nastavak)**

| Settings Settings                                                                                                    | Но              | me Info         | Home Living         | room QuickTimer    |
|----------------------------------------------------------------------------------------------------|-----------------|-----------------|---------------------|--------------------|
| Congratulations                                                                                                    | Room 1          | Room 2          | Device 1            | Device 2           |
| You have successfuly set up your<br>LightwaveRF Wifilink remote<br>connection.                                                                                                | Room 3          | Room 4          | Device 3            | Device 4           |
| If you go to the HOME scren (the one<br>with the Room buttons) and press the<br>green LightwaveRF symbol you can<br>change from local (wifi) to remote<br>(internet) control. | Room 5          | Room 6          | Device 5            | Device 6           |
| You can send individual commands<br>and start sequences remotely but you<br>can only train the system or set timers<br>locally                                                | Room 7          | Room 8          | <                   | >                  |
|                                                                                                    | co              | 0               | All                 | Off                |
| Home Automation EcoMeter Settings                                                                                                    | Home Automation | Lilli C         | Home Automation     | EcoMeter Settings  |
| 10. Korak: Akos u oba koda tačna ovaj                                                                                                    | 11 Korak Klikn  | ite na "Room 1" | 12. Korak: Kliknite | na određeni uređai |

prozor će se pojaviti. Zatim kliknite na "Home"

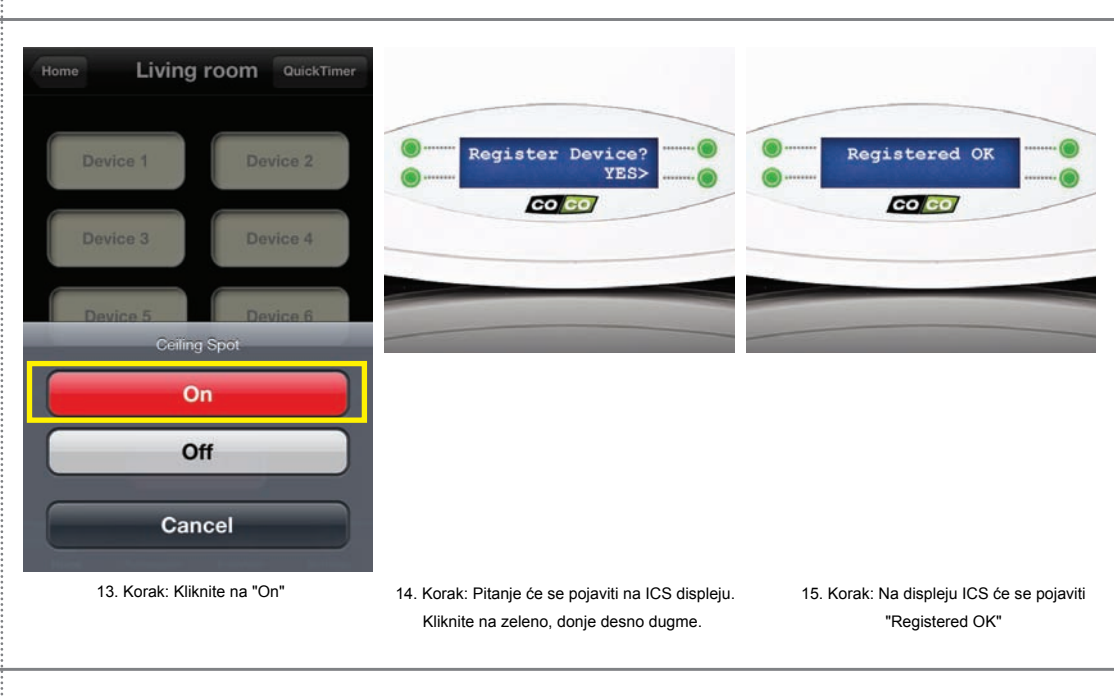

#### 5. KREIRAJTE PROSTORIJU I UREĐAJ

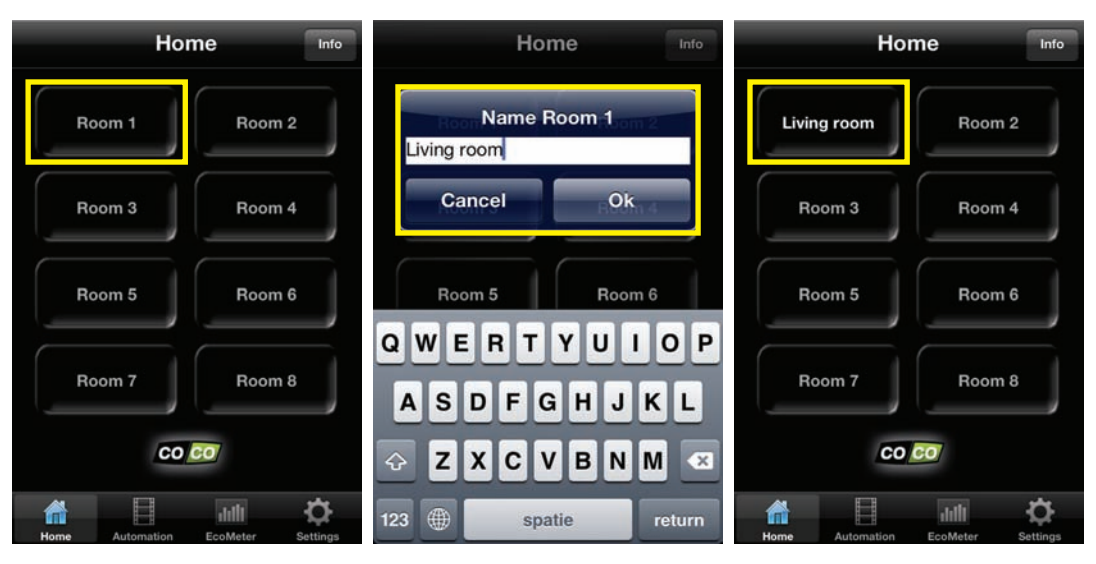

1. Korak: Selektujte "Room 1".

 Korak: Preimenujte "Room 1" na prime: "Living room" (Dnevna soba) i kliknite OK. 3. Korak: Selektujte "Living room".

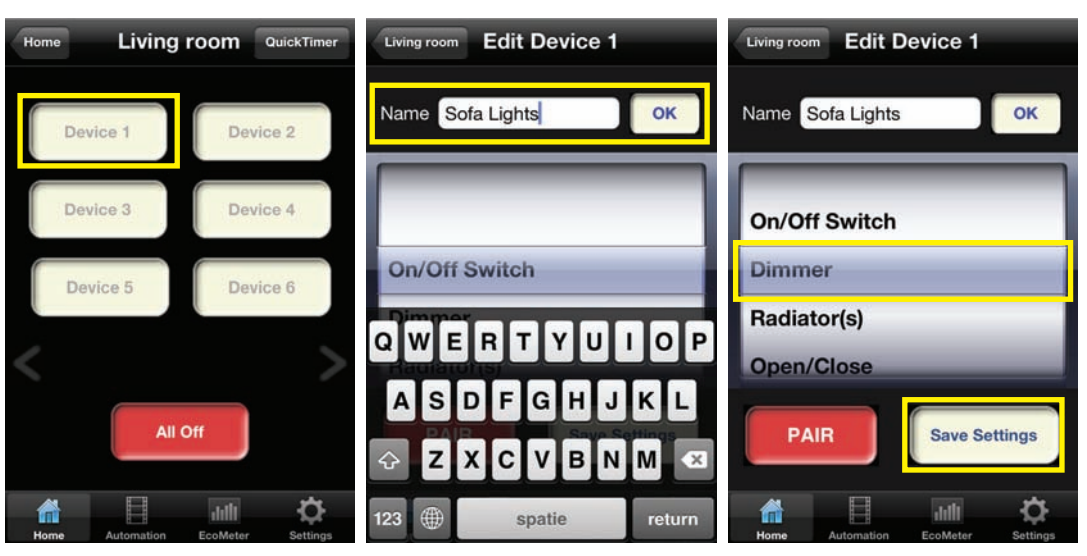

4. Korak: Selektujte "Device 1".

5. Korak: Preimenujte "Device 1" na primer "Sofa lights" (Lampa) i kliknite OK. 6. Korak: Odaberite odgovarajući prijemnik na primer "Dimmer" i kliknite na "Save settings"

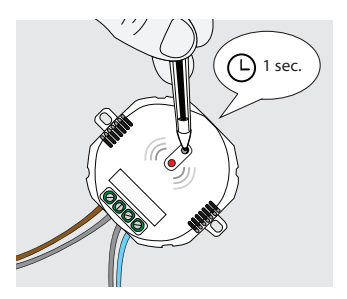

Pročitajte uputstvo za određeni KucaNaKlik prijemnik kako bi aktivirali 'mod za učenje' prijemnika ( u većini slučajeva potrebno je da se pritisne malo dugme na prijemniku i da se drži jednu sekundu).

Kada je 'mod za učenje' na prijemniku aktiviran (LED dioda na prijemniku će blinkati), pritisnutu crveno "PAIR" dugme. Prijemnik će se uključiti i isključiti dva puta kako bi potvrdio da je signal prihvaćen.

Potrebno je da prijemnik i Internet Contol Station budu u dometu kako bi se dodelio transmission-i kod.

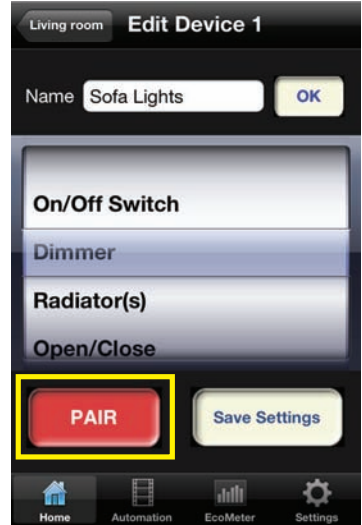

Pritisnite crveno "PAIR" dugme, kada je mod za učenje na KucaNaKlik prijemniku aktiviran. Ako su predhodna podešavanja urađena pravilno, sada možete kontrolisati lampu ili određeni uređaj bežično sa Vašim Internet Control Station.

Selektujte lampu ili određeni uređaj u prostoriji koju ste konfigurisali. Na primer "Sofa lights" u "Living room".

U zavisnosti od tipa prijemnika (on/off, dimer ili otvori/zatvori), pojaviće se prozor sa odgovarajućom komandom. U ovom slučaju možemo odabrati vrednost za dimovanje: (100%, 50%, 25% or Off)

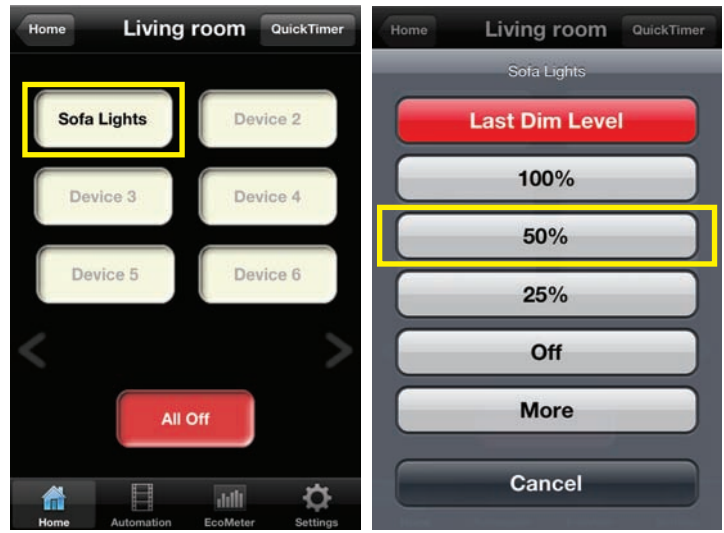

Selektujte lampu/uređaj u prostoriji po Vašem izboru. U zavisnosti od tipa prijemnika, pojaviće se ekran sa odgovarajućim vrednostima.

### **BEŽIČNO UPRAVLJANJE (nastavak)**

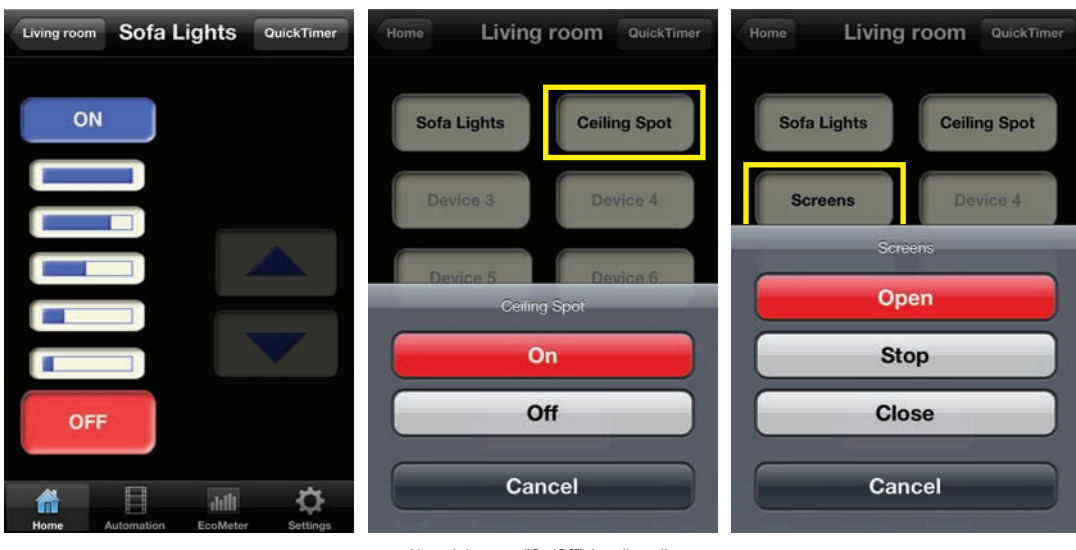

Ako želite da pojačate ili smanjite osvetljenje onda selektujte "More" Ako odaberemo "On/Off" tip prijemnika ove komande će se pojaviti.

Za roletne i električna platna, pojaviće se ovaj prozor

#### **AUTOMATIZACIJA: SEKVENCE**

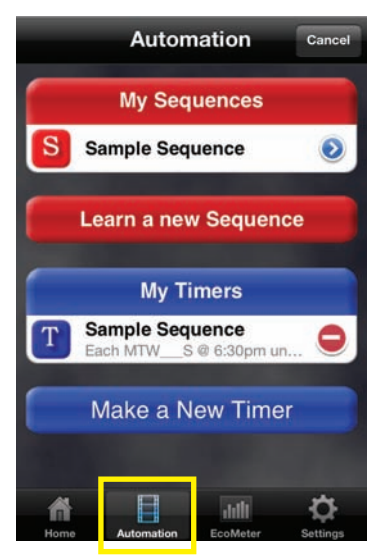

Ako kliknete na "Automation", ovaj prozor će se pojaviti.

U "Automation" prozoru možete kreirati sekvence ( i tajmere).

Sekvence su grupe od 10 komandi koje se izvršavaju istovremeno.

Sa samo jednim pritiskom na dugme možete istovremeno dimovati 2 lampe na 25%, uključite luster, zatvorite električna platna, itd.

Sekvence mogu biti direkno aktivirane. Sa tajmerom, sekvence mogu biti programirane da se izvršavaju automatski u određeno vreme, određenog dana.

#### **AUTOMATIZACIJA: SEKVENCE (nastavak)**

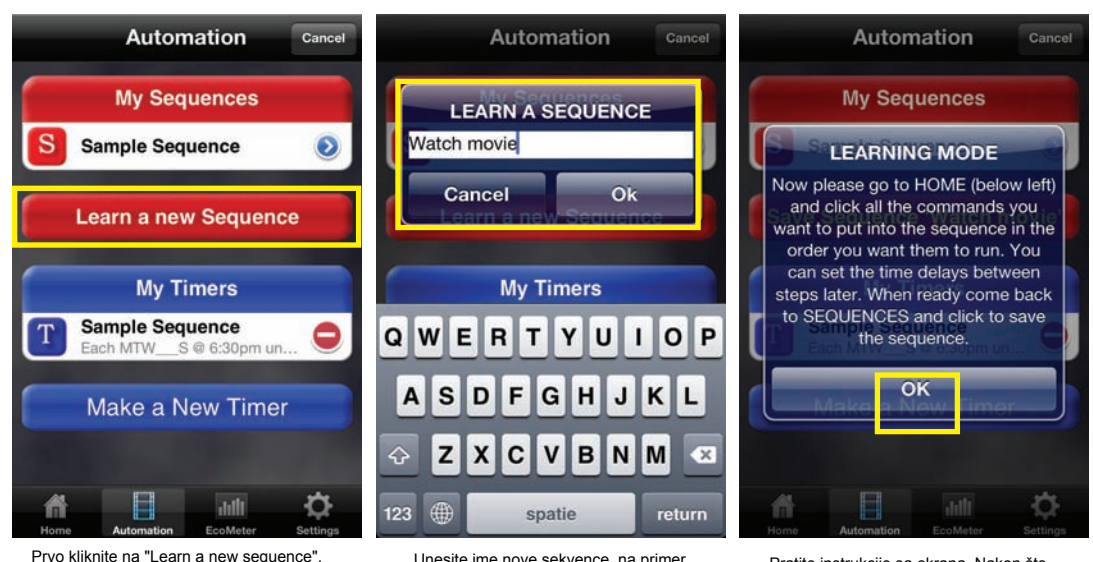

Unesite ime nove sekvence, na primer "Watch movie" (Gledanje filma)

Pratite instrukcije sa ekrana. Nakon što kliknemo na "OK", sve komande koje smo odabrali biće dodate sekvenci.

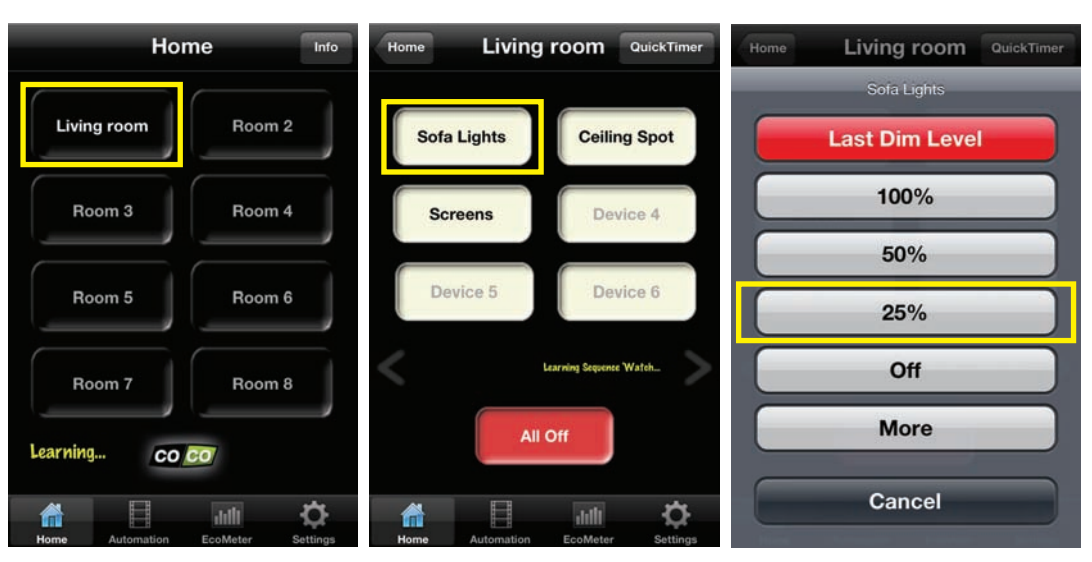

1. Prvo odaberite prostoriju, na primer "Living room" (Dnevna soba)

2. Zatim selektujte uređaj, na primer "Sofa light"

3. Zatim selektujte komandu, na primer "dim 25%"

### **AUTOMATIZACIJA: SEKVENCE (nastavak)**

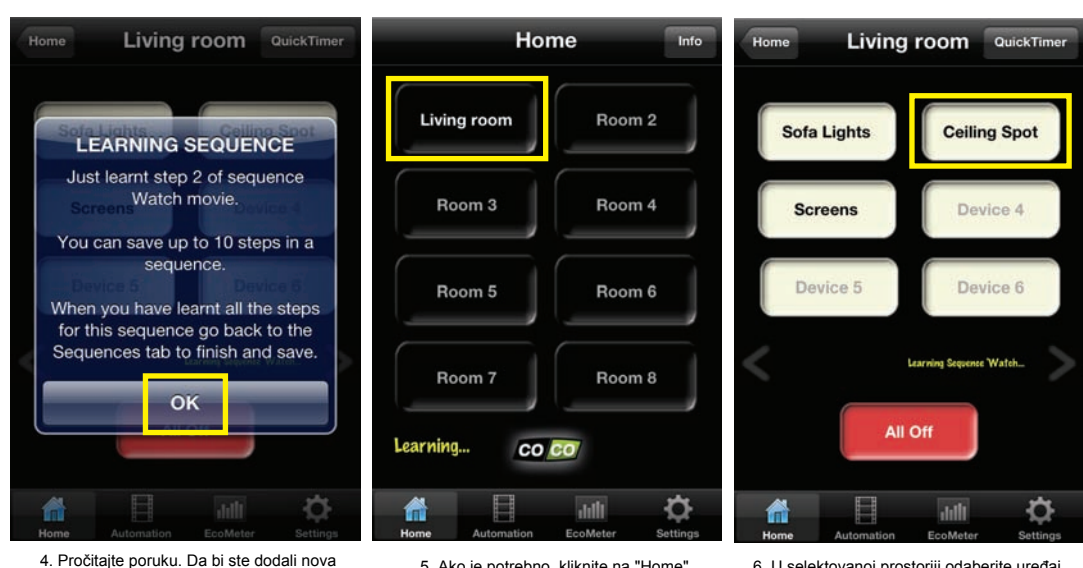

 5. Ako je potrebno, kliknite na "Home" i selektujte drugu prostoriju.

podešavanja sekvenci, kliknite "OK".

6. U selektovanoj prostoriji odaberite uređaj. Na primer: "Celing spots"

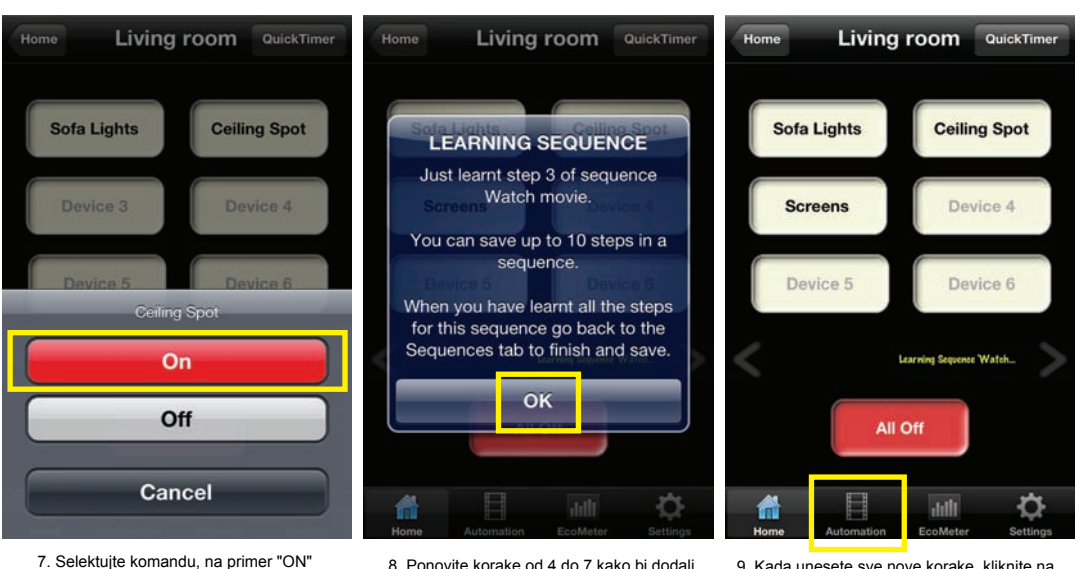

 Ponovite korake od 4 do 7 kako bi dodali nove korake u sekvenci (maksimalno 10 koraka po sekvenci), zatim kliknite"OK" 9. Kada unesete sve nove korake, kliknite na "Automation" kako bi ste se vratili u taj prozor

#### AUTOMATIZACIJA: SEKVENCE (nastavak)

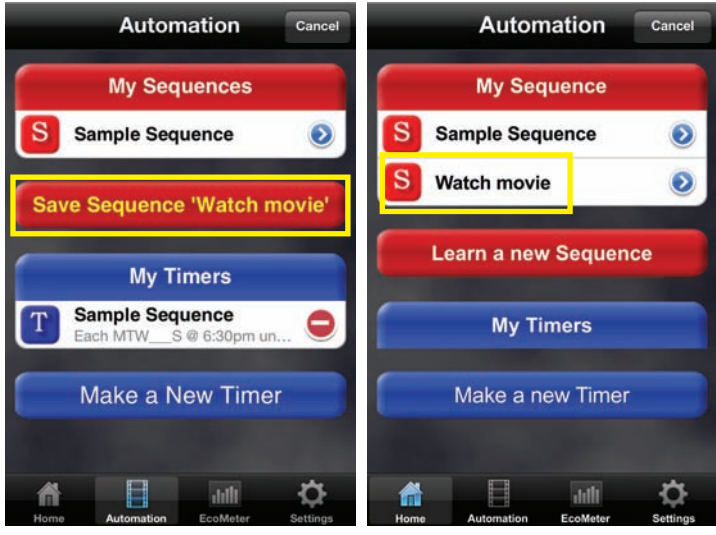

10. Kliknite na "Save sequence - Watch movie" kako bi sačuvali sekvencu

Sada možete aktivirati sekvencu "Watch movie" tako što će te kliknuti na nju.

Možete dodati do 10 sekvenci u "My Sequences". Aktiviranje sekvenci se vrši klikom na ime određene sekvence.

Svaka sekvenca se sastoji iz niza koraka (komandi). Po difoltu ne postoji kašnjenje između ovih koraka. Ako želite da promenite period kašnjenja, (odziva) između koraka, kliknite na plavu strelicu u sekvenci. Zatim kliknite na plavu strelicu u koraku čiju vrednost želite da promenite.

Sekvence se mogu izvršavati u bilo koje vreme. Pročitajte sledeće stranice za više detalja.

#### AUTOMATIZACIJA: TAJMERI

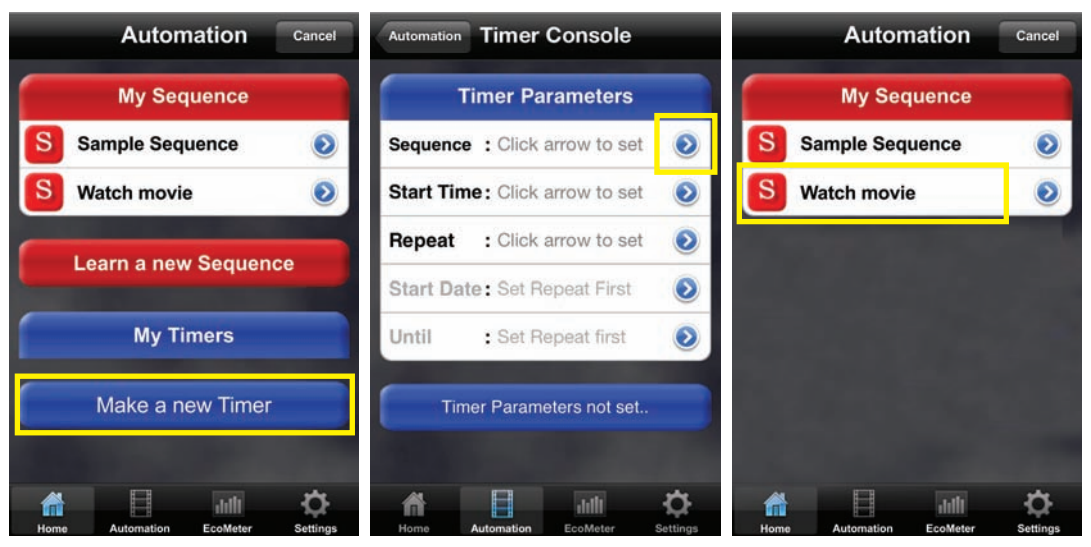

- U "Automation" prozoru kliknite na "Make a new timer"
- U "Timers" prozoru, možete konfigurisati sve "timer" opcije za sekvence. Kliknite na prvu plavu strelicu.
- Selektujte sekvencu koju želite da podesite, na primer "Watch movie"

#### **AUTOMATIZACIJA: TAJMERI (nastavak)**

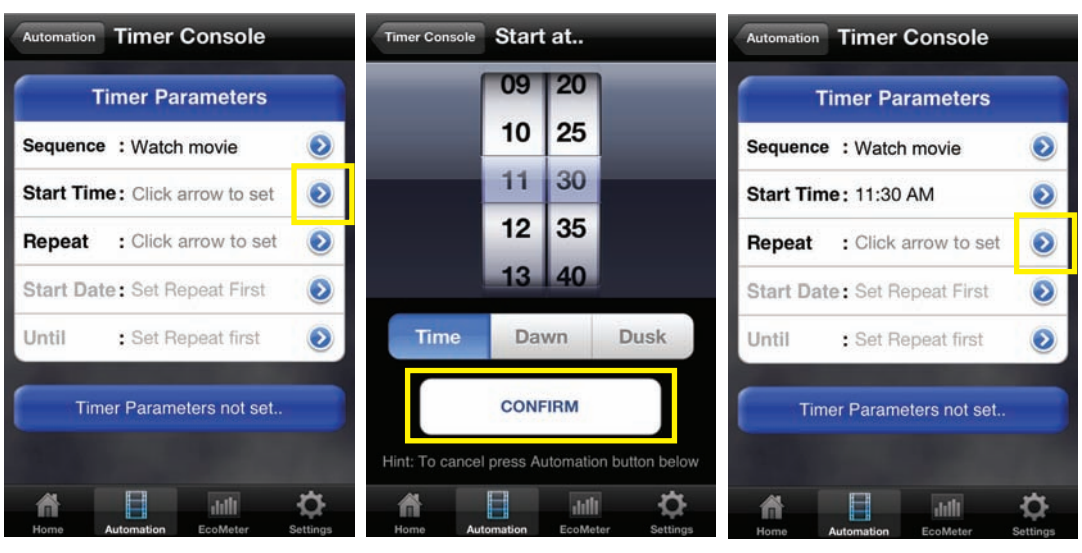

- Kliknite na drugu plavu strelicu kako bi ste podesili početno vreme.
- 5. Odredite vreme i kliknite na "Confirm".
- Kliknite na trecu plavu strelicu kako bi ste podesili periode ponavljanja.

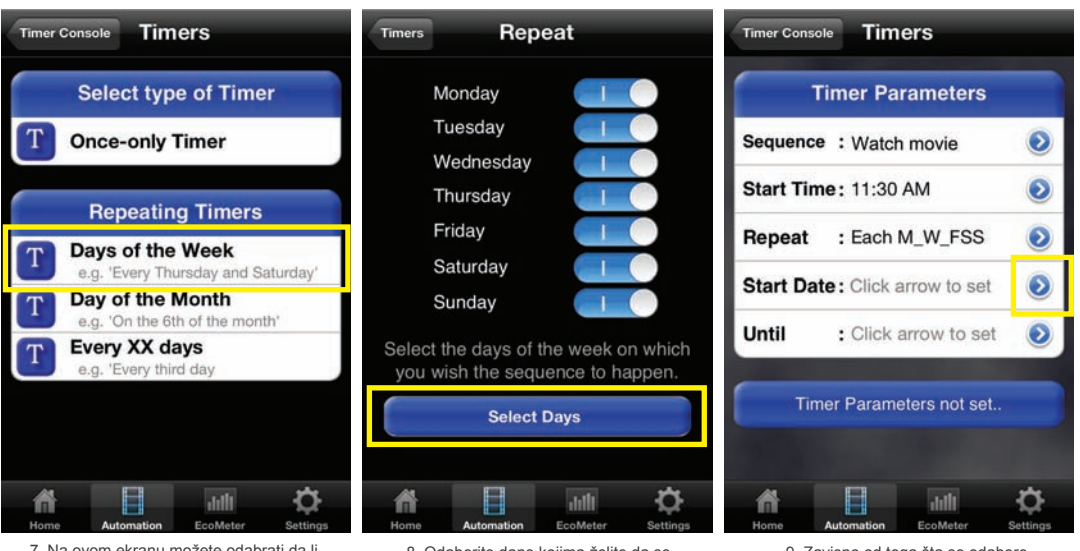

- Na ovom ekranu možete odabrati da li želite da se "Timer" izvršavati jednom ili će se ponavljati. Na primer odaberite "Days of the week".
- Odaberite dane kojima želite da se sekvenca izvršava. Zatim kliknite na "Select days".

 Zavisno od toga šta se odabere u prve tri opcije, može se odrediti početni dan...

#### **AUTOMATIZACIJA: TAJMERI (nastavak)**

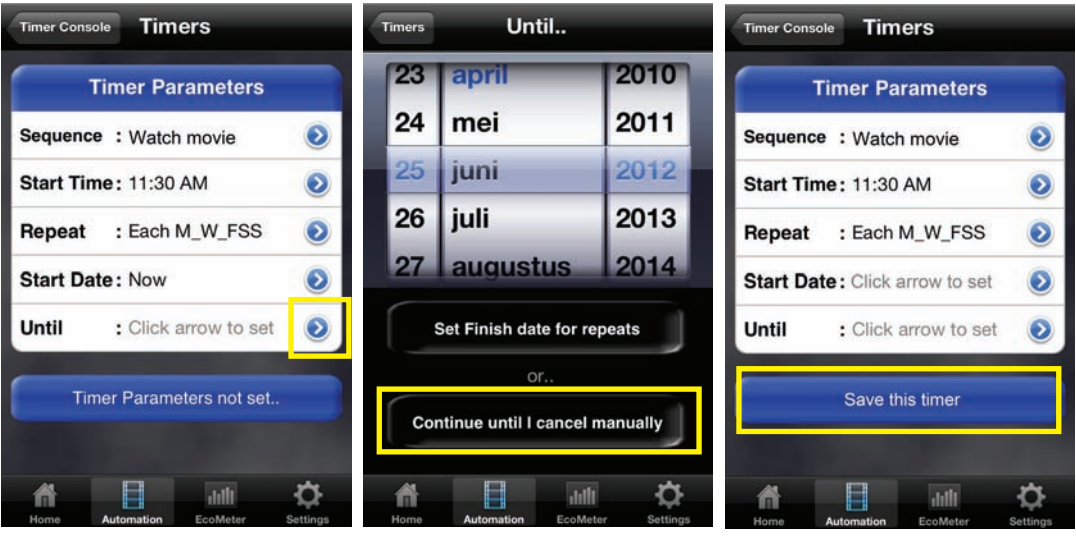

10. ... i/ili dan završetka.

 Ako ne želite da definišete dan završetka kliknite na "Continue until I cancel manually"  Ako su sva podešavanja tačna kliknite na "Save this timer"

# QUICKTIMERS

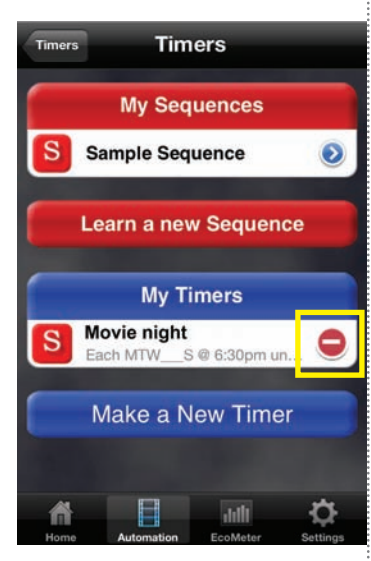

 Novi timer koji ste trenutno kreirali dostupan je preko "My timers". Da bi ste izbrisali timer, kliknite na crveni kružić. "QuickTimer" se koristi kako bi automatski izvršili komandu na određenoj lampi ili uređaju u određeno vreme.

Na primer možete odrediti da QuickTimer upali lampu sutra ujutru u 7:00h.

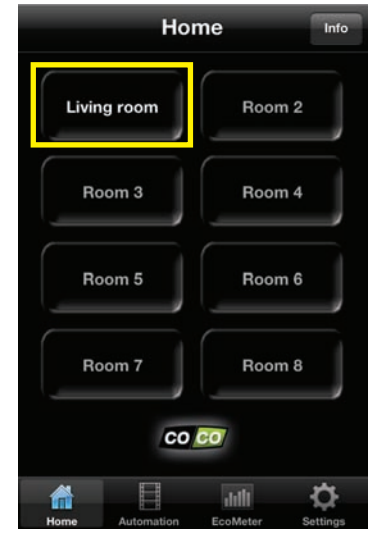

1. Selektujte prostoriju, na primer "Living room".

### **QUICKTIMERS** (nastavak)

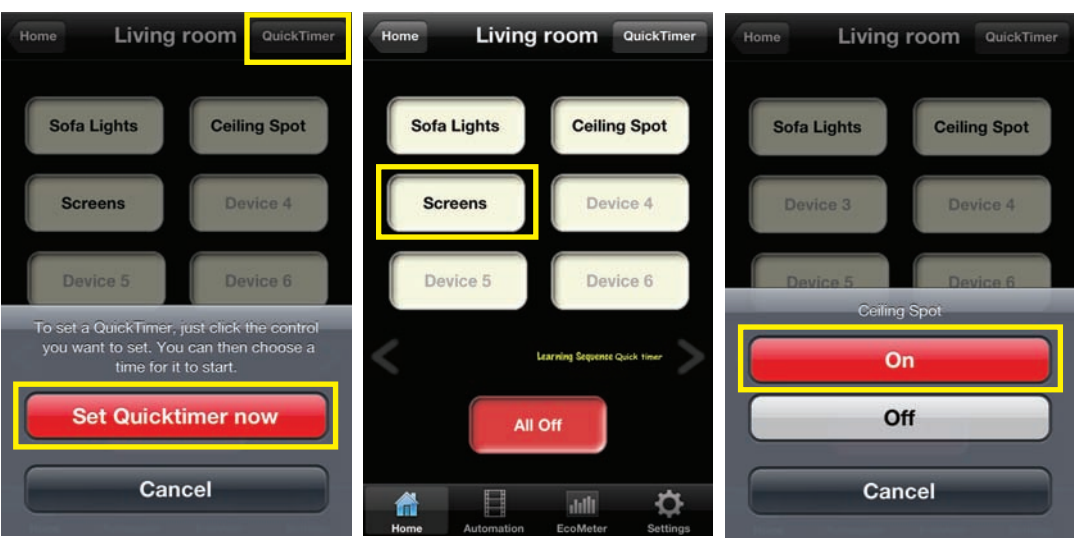

- 2. Prvo kliknite na "QuickTimer", zatim kliknite na "Set QuickTimer now".
- 3. Odaberite uređaj koji želite da programirate.
- 4. Odaberite komandu, na primer "On"

# PODEŠAVANJA

| Living room Quick Timer Set Living room Screens to F(Set Screens)to OPEN       | U donjem desnom<br>uglu se nalazi "Settings"<br>ikonica. Kada kliknete na ovu | Settings<br>Device Settings                |
|--------------------------------------------------------------------------------|-------------------------------------------------------------------------------|--------------------------------------------|
| ma 23 apr 109 25                                                               | ikonu pojaviće se ekran.                                                      | A                                          |
| 111a 20 apr. 03 20                                                             | U ovom ekranu možete da:                                                      | Edit room and device details               |
| di 24 apr. 10 30                                                               |                                                                               |                                            |
| Today 11 35                                                                    | - Brzo menjate prostorije i uređaje                                           | Security Settings                          |
| de 26 apr 12 40                                                                | - Konfigurišete nalog, menjate                                                | Edit comms and security details            |
| do 20 apr. 12 40                                                               | - Odredite tačnu potrošniu u kWh                                              | + Set Lie Internet Control                 |
| vr 27 apr. 13 45                                                               | - Konfigurišete internet konekciju                                            | T Set op inteniet control                  |
| Set Quick Timer                                                                | - Download/upload/ brisanje<br>podataka                                       | Database management                        |
|                                                                                |                                                                               | Backup Data to WebServer                   |
|                                                                                |                                                                               | A Beset ICS-1000 database                  |
| Home Automation EcoMeter Settings                                              |                                                                               | Home Automation EcoMeter Settings          |
| <ol> <li>Odaberite datum i vreme i kliknite na<br/>"Set QuickTimer"</li> </ol> |                                                                               | Kliknite na "Edit room and device details" |

### PODEŠAVANJA: PROSTORIJA I UREĐAJA

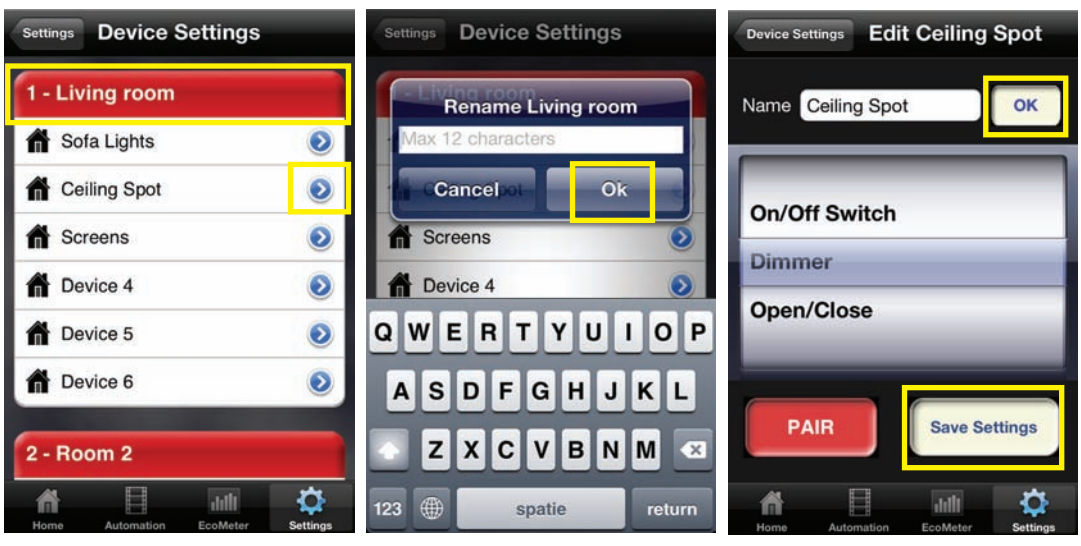

Kliknite na crveno dugme kako bi promenili ime prostorije ili kliknite na plavi kružić ako želite da promenite ime i/ili tip uređaja Ovaj ekran će se pojaviti kada želite da promenite ime prostorije. Unesite novo ime i kliknite na "Ok"

Ovaj ekran će se pojaviti kada želite da promenite ime i/ili vrstu uređaja (on/off, dimer, otvori/zatvori)

## PODEŠAVANJA: KOMUNIKACIJE I BEZBEDNOST

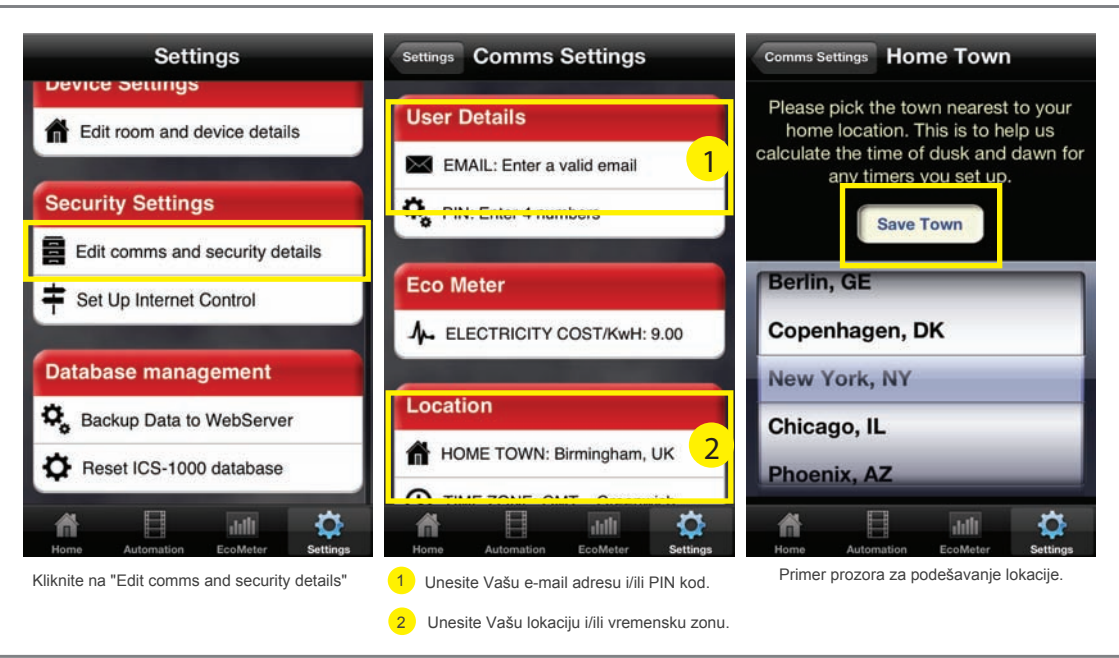

### PODEŠAVANJA: ECOMETER

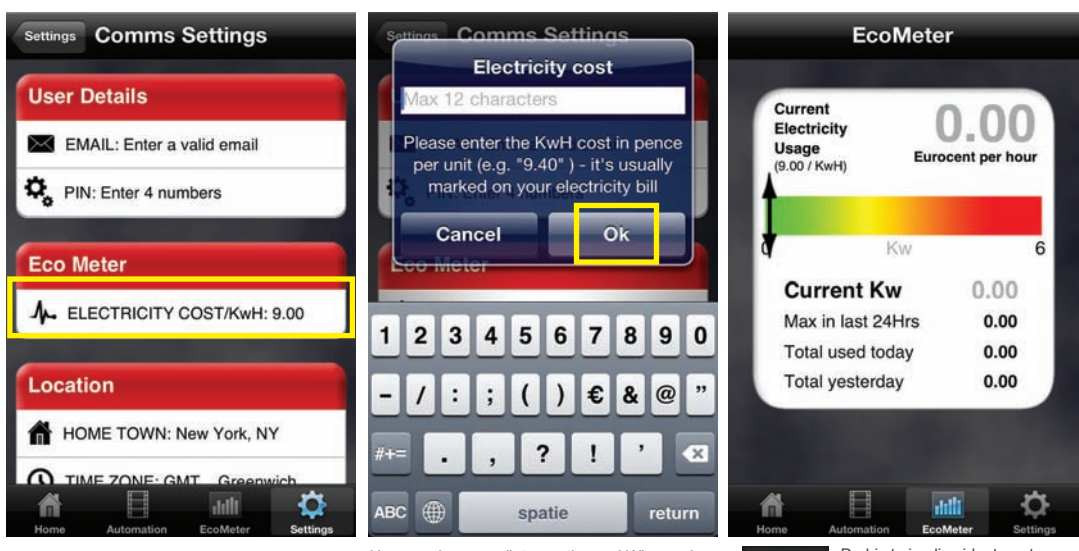

Kliknite na "Settings", zatim selektujte "Edit comms and security details" i kliknite na "Electricity cost". U ovom ekranu možete uneti cenu kWh u evrima zatim kliknite na "Ok".

EcoMeter

# PODEŠAVANJA: PODEŠAVANJE INTERNET KONEKCIJE

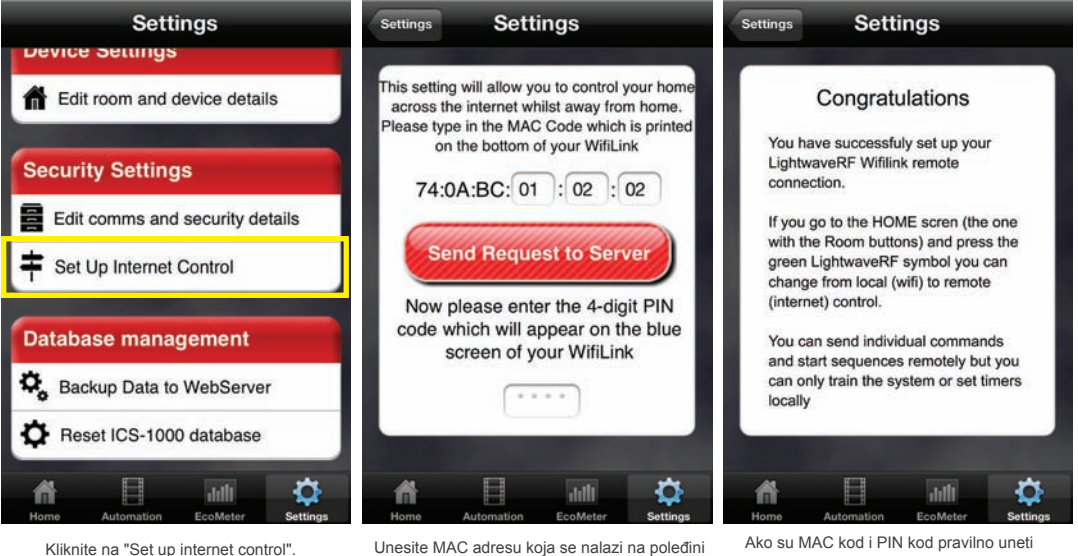

Unesite MAC adresu koja se nalazi na poleđini ICS uređaja. Zatim unesite Vaš PIN kod.

Ako su MAC kod i PIN kod pravilno uneti pojaviće se ovaj ekran.

Naš savet Vam je da kreirate backup Vaših podešavanja, kako bi po potrebi povratili podešavanja.

Prateće slike objašnjavaju kako da kreirate backup, upload-ovanjem baze na internetu.

U bilo kom trenutku možete skinuti Vašu bazu klikom na dugme "Download database from Web".

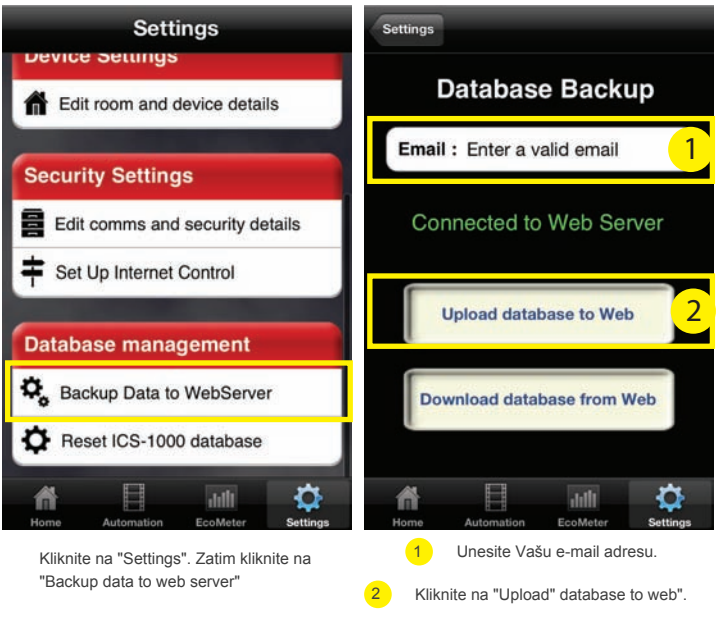

## PODEŠAVANJA: RESETOVANJE BAZE

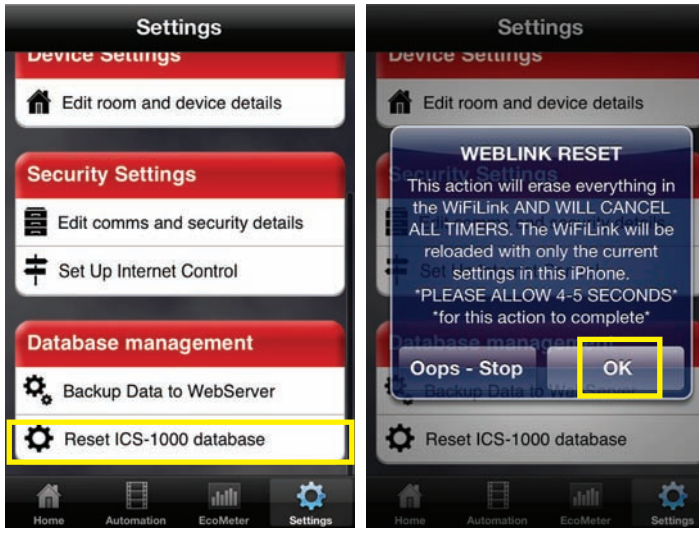

Ukoliko želite da obrišete bazu, kliknite na U ov. "Settings", zatim kliknite na "Reset ICS 1000 da re database"

U ovom prozoru možete da potvrdite da li želite da resetujete bazu, klikom na dugme "Ok".

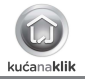

### PODEŠAVANJA: BRISANJE SVIH PODEŠAVANJA

#### WIFI/3G

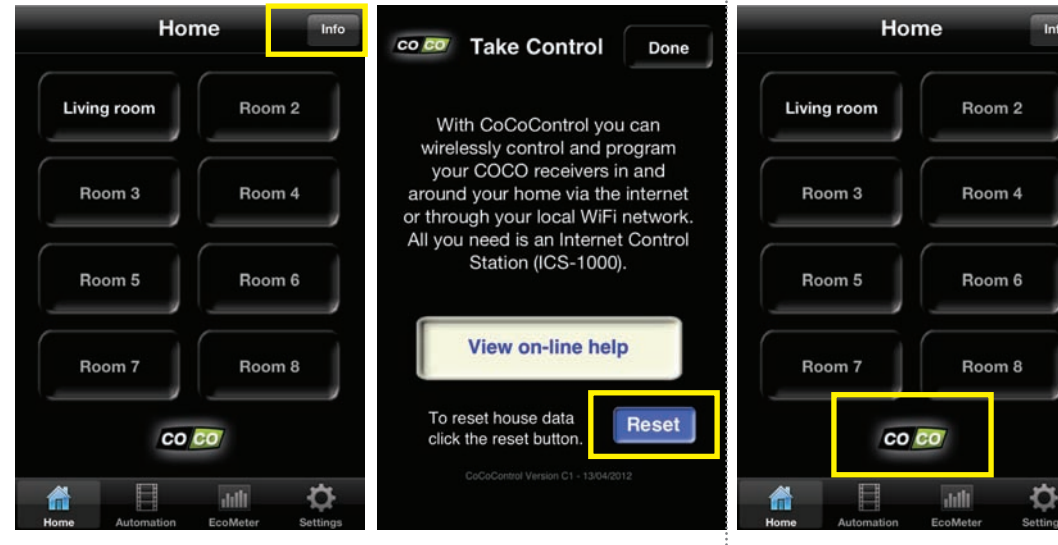

Ako želite da izbrišete sva podešavanja idite na "Home" zatim, kliknite na "Info" dugme (gornji desni ugao) Ovde možete da obrišete sva podešavanja klikom na dugme "Reset". Prvo će se pojaviti opcija za potvrdu. Kliknite na "Home", zatim kliknite na COCO logo. Pojaviće se ekran gde možete da odaberete vrstu konekcije. WIRELESS

- Ovaj uređaj koristi radio talase koje prolaze kroz zid, prozore i vrata. Domet pri optičkoj vidljivosti je maksimalno 75 metara dok u zatvorenom prostoru zavisi od uticaja materijala kao što su staklo, metal i beton. Prosečni domet u zatvorenim prostorijama je oko 30 m.
- Duplo staklo (HR glass) često sadrži i tanak sloj metala. Ovakvo staklo omogućava prolazak svetlosti ali negativno utiče na radio signale. Ako se HR staklo nalazi između predajnika i prijemnika, možete da očekujete značajno smanjenje dometa i kvaliteta signala.
- Ovaj uređaj radi na frekvenciji od 433.92 MHz koji je u skladu sa osnovnim zahtevima R&TTE Directive 1999/5/EC i može se koristiti u svim zemljama članicama EU.

#### UPDATE & PODRŠKA

Često proveravajte sajt WWW.coco-technology.com kako bi se blagovremeno informisali o novim update-ima. Ako preferirate da budete automatski informisani, prijavite se tako što ćete uneti vašu e-mail adresu na dnu intermet stranice www.coco-technology.com. Pročitajte ove jednostavne smernice. Njihovo nepoštovanje može da bude opasno i neispravna instalacija će poništiti garanciju koja se odnosi na ovaj proizvod.

### ŽIVOTNA PODRŠKA

Nikad ne koristite KucaNaKlik proizvode za bilo koje aplikacije koje mogu da ugroze život osobe ako dođe do kvara uključujući sisteme za održavanje života.

#### INTERFERENCIJA

Svi bežični uređaji mogu da budu podložni smetnjama, koje utiču na radne karakteristike. Minimalno rastojanje između dva prijemnika treba da bude najmanje 50cm.

#### POPRAVKA

Ne pokušavajte da popravite ovaj uređaj. Popravku vrše za to ovlašćena lica.

#### VODOOTPORNOST

Ovaj proizvod nije vodootporan. Uređaj držite na suvom mestu. Vlaga može prouzrokovati unutrašnju koroziju.

#### ODRŽAVANJE

Koristitie suvu krpu za čišćenje ovog proizvoda, ne koristite jake hemikalije, rastvarače za čišćenje.

#### RUKOVANJE

Nemojte bacati, tresti ili udarati uređaj. Grubo rukovanje može da prouzrokuje kvarove unutrašnjih ploča i mhanička oštećenja.

#### OKRUŽENJE

Ne izlažite proizvod ekstremno visokim ili niskim temperaturama, jer mogu da oštete ili skrate vek trajanja samog uređaja.

| INDEX | Tema                                                               | Strana |
|-------|--------------------------------------------------------------------|--------|
|       | SADRŽAJ PAKOVANJA                                                  | 2      |
|       | LISTA PROCESA INSTALACIJE                                          | 3      |
|       | KONEKCIJA INTERNET CONTROL STATION NA VAŠ MODEM/RUTER              | 4      |
|       | INSTALACIJA 'COCO CONTROL' APLIKACIJU NA VAŠ SMARTPHONE ILI TABLET | 5      |
|       | KREIRAJTE NALOG                                                    | 6      |
|       | REGISTRUJTE VAS SMARTPHONE/TABLET NA INTERNET CONTROL STATION      | 7      |
|       | KREIRAJTE PROSTORIJU I UREĐAJ                                      | 12     |
|       | DODELA TRANSMISSION KODA PRIJEMNIKU                                | 14     |
|       | BEŽIČNA KONTROLA                                                   | 15     |
|       | AUTOMATIZACIJA: SEKVENCE                                           | 17     |
|       | AUTOMATIZACIJA: TAJMERI                                            | 23     |
|       | QUICKTIMERS                                                        | 27     |
|       | PODEŠAVANJA: PROSTORIJA I UREĐAJA                                  | 29/30  |
|       | PODEŠAVANJA: KOMUNIKACIJE I BEZBEDNOST                             | 31     |
|       | PODEŠAVANJA: ECOMETER                                              | 32     |
|       | PODEŠAVANJA: PODEŠAVANJE INTERNET KONEKCIJE                        | 33     |
|       | PODEŠAVANJA: DOWNLOAD/UPLOAD BACKUP                                | 34     |
|       | PODEŠAVANJA: RESETOVANJE BAZE                                      | 35     |
|       | PODEŠAVANJA: BRISANJE SVIH PODEŠAVANJA                             | 36     |
|       | WIFI/3G                                                            | 36     |
|       | BITNE INFORMACIJE (1)                                              | 37     |
|       | BITNE INFORMACIJE (2)                                              | 38     |
|       | SADRŽAJ                                                            | 39     |
|       |                                                                    |        |